## Das elektronische Postfach der DZ Privatbank

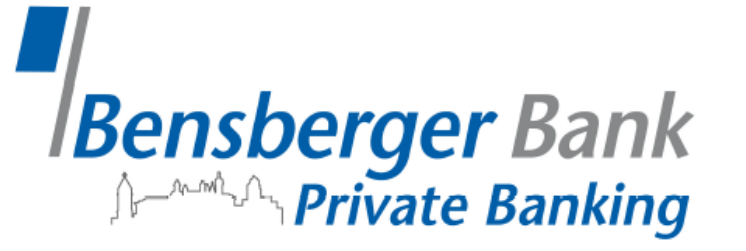

Vertragsunterlagen und weitere Dokumente der DZ Privatbank können Sie auch bequem und einfach digital abrufen.

Mit der nachfolgenden Anleitung möchten wir Ihnen zeigen, wie Sie diese Funktionen nutzen können.

- 1. Melden Sie sich auf unserer Homepage **www.bensbergerbank.de** mit Ihren bekannten Zugangsdaten im OnlineBanking an
- 2. Klicken Sie in Ihrem OnlineBanking auf das Postfach Symbol

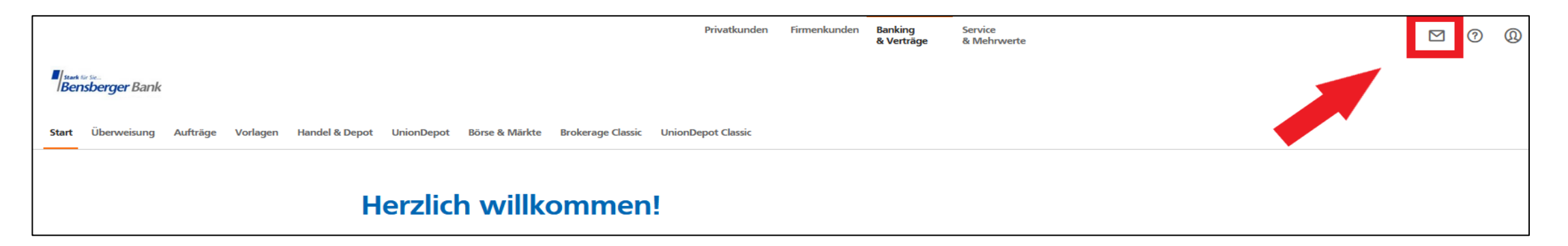

- 3. Wählen Sie das DZ Privatbank Postfach aus
- 4. Stimmen Sie der Datenübermittlung an die DZ Privatbank zu
- 5. Klicken Sie auf "Einwilligung erteilen"

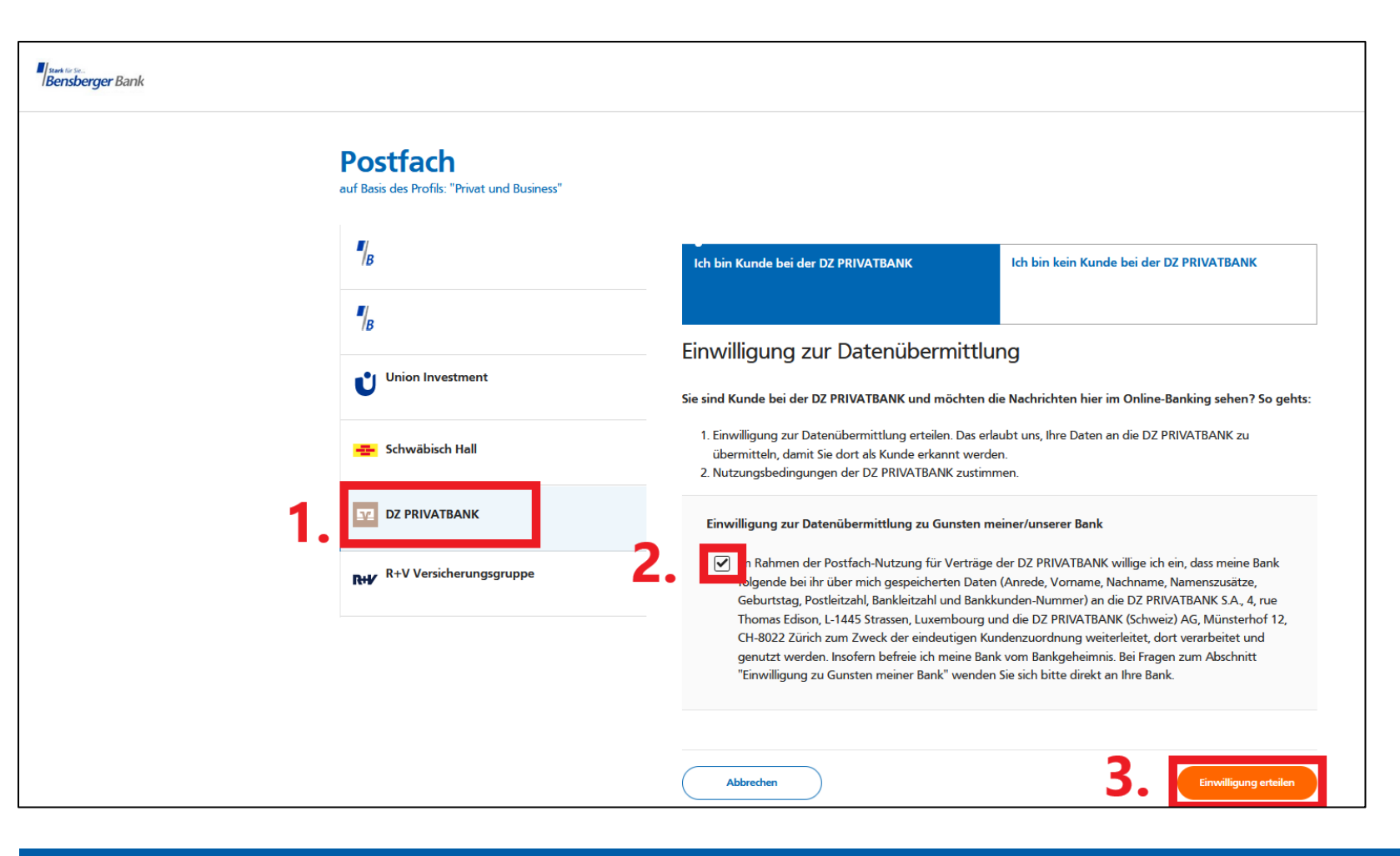

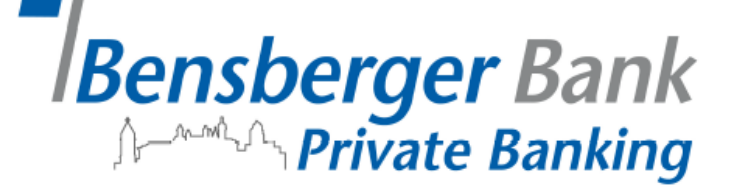

Sobald Sie den Nutzungsbedingungen zugestimmt haben, werden zukünftig alle Unterlagen für Ihre Geschäfte mit der DZ Privatbank in Ihr Postfach eingestellt.

**Übrigens:** Sie können das Postfach der DZ Privatbank auch ganz einfach über Ihre VR Banking App nutzen.

Mit der nachfolgenden Anleitung möchten wir Ihnen zeigen, wie Sie auch unterwegs Zugriff auf das Postfach haben können.

1. Gehen Sie in Ihr **Postfach** und wählen Sie das **DZ Privatbank** Postfach aus

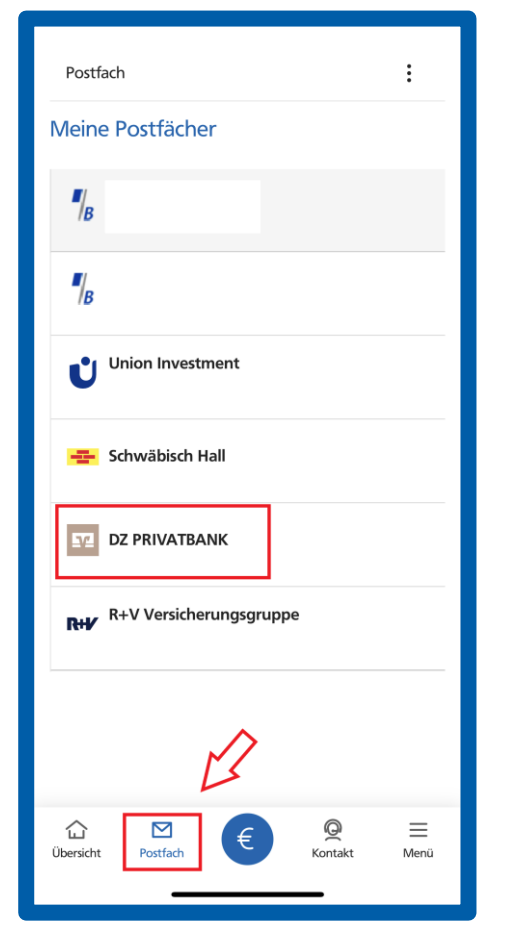

## 2. Erteilen Sie Ihre Einwilligung zur Datenübermittlung

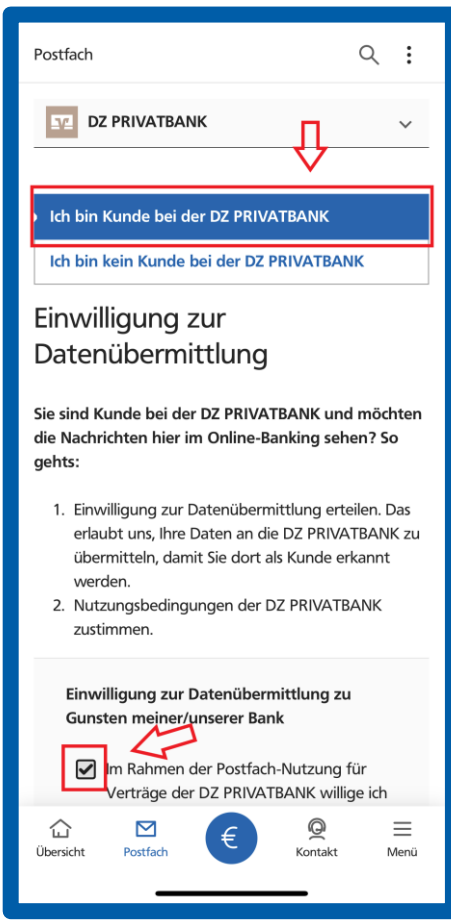

## Bensberger Bank

## 3. Drücken Sie auf "Einwilligung erteilen"

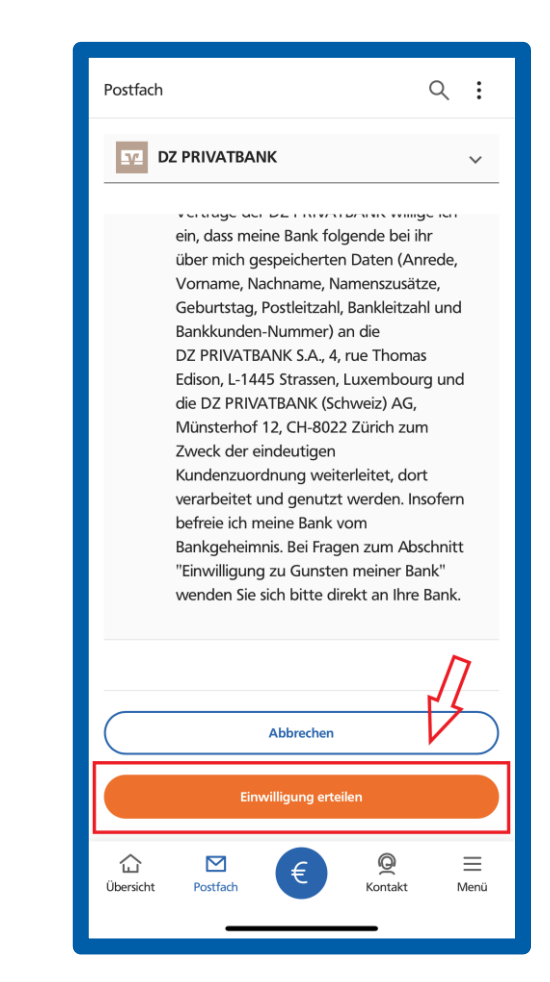